## ATL サービスプロジェクト

[<u>VC++</u>]

http://program.station.ez-net.jp/special/vc/atl/service\_vc2003.asp

## 新しいプロジェクトの作成 Visual C++ - ATL を選択

| ATL プロジェクト ウィザート  | - AlertServiceSample                                                                                                    |                           |
|-------------------|----------------------------------------------------------------------------------------------------|---------------------------|
|                   | ロジェクト ウィザードへようこそ                                                                                                    |                           |
| 概要<br>アブリケーションの設定 | 現在のフロジェクト 設定:<br>・ ダイナミック リンク ライブラリ<br>現在の設定を有効にするには、 完了を クリックしてください。<br>プロジェクトの作成後、 プロジェクトの readme.txt ファイルでプロジェクトの<br>い。 | D機能と生成ファイルに関する情報を 参照してくださ |
|                   | < 前へ                                                                                                    | 法へ> - 売7 キャンセル            |

## サービスを選択

| ATL プロジェクト ウィザード                             | - AlertServiceSample                                                                |             | 2 ×   |
|----------------------------------------------|-------------------------------------------------------------------------------------|-------------|-------|
| לעיליד                                       | ーションの設定                                                                             |             |       |
| 概要<br>アプリケーションの設定                            | サーバーの種類<br>の ダイナミック リンク ライブラリ (DLLXD)<br>の 実行可能なアブリケーション (EXEXE)<br>の サービス (EXEX(S) |             |       |
| サーバーが、NT が開始さ<br>ドで同時に実行される Wir<br>ことを指定します。 | れたときにパックグラウン<br>ndows NT サービスである 「在マージ(P)                                           |             |       |
|                                              | □ COM+ 10 のサポート(J)<br>□ コンポーネント レジスタの サポート(J)                                       |             |       |
|                                              |                                                                                     | (前へ) 次へ》 第7 | **>セル |

## プロジェクトのプロパティの設定を変更して、いったんビルドしてみる

- ・ATL <u>COM</u> オブジェクトをサービスとしてビルドすると、ローカル サーバーとしてだけ登録され、コントロール パネルのサービスの一覧には表示されない。
- ・サービスをサービスとしてデバッグするよりも、ローカル サーバーとしてデバッグする方が簡単であるため。
- ・サービスとしてインストールするには、コマンドプロンプトで次のコマンドを実行します。YourEXE .exe /Service
- ・アンインストールするには、次を実行します。 YourEXE .exe /UnregServer

・Visual C++ での ATL サービスをビルドするとき、サービスが登録されていません。

http://support.microsoft.com/kb/167927/ja

|                         |                                                                                                    |                                        | Lo <sup>3</sup>                              |              |
|-------------------------|----------------------------------------------------------------------------------------------------|----------------------------------------|----------------------------------------------|--------------|
| 冓成(C):                  | アクティブ(Debug)                                                                                                    | <ul> <li>プラットフォーム(P):</li> </ul>       | アクティブ(Win32)                                 | ▼ 構成マネージャ(0) |
| 共構<br>金 テ C リマリ M X フ ビ | プロパティ<br>プロパティ<br>き般<br>シバッグ<br>/C++<br>リンカ<br>パニフェスト ツール<br>リソース<br>NDL<br>ML ドキュメント ジェネ<br>グラウザ情報<br>シルド イベント<br>ビルド前のイベント<br>リンク前のイベント<br>リンク前のイベント | <mark>コマンド ライン</mark><br>説明<br>ビルドから除外 | "\$(TargetPath)" /Service<br>登録しています。<br>いいえ |              |
| ٠ [                     | 全般<br>Ⅲ ►                                                                                                    | <b>コマンド ライン</b><br>実行するビルド後のイベント ツー    | ・ルのコマンド ラインを入力してください。<br>OK                  | キャンセル 選用(A)  |

- サービスに登録された
  - ・<u>Windows Vista</u> だと、上記にて、サービスに登録されない。管理者権限で、コマンドラインを起動し、YourEXE .exe /Ser<u>vi</u>ce を実行する必要あり。

| 名前                   |                                         |                      | 説明                       | 状態 | スタートア |
|----------------------|-----------------------------------------|----------------------|--------------------------|----|-------|
| Q. A                 | lertServiceSample                       |                      |                          |    | 手動    |
| Q.A                  | pplication Experience                   | 2                    | 起動                       | 開始 | 自動    |
| Si A                 | PP 全般 ログオン                              | 回復依存                 | 関係                       |    |       |
| 🔍 Bac                | ± 82 110オン                              | 回復 依任                | 関1余                      |    |       |
| Q, B                 | ad                                      |                      |                          |    |       |
| Q, E                 | ad<br>as サービス名:                         | AlertServ            | viceSample               | ę. |       |
| 0, E<br>0, E<br>0, E | ad サービス名:<br>ioi 表示名(N):                | AlertSen<br>AlertSen | viceSample<br>viceSample |    |       |
|                      | ad サービス名:<br>iot 表示名(N):<br>lut I説明(D): | AlertSen<br>AlertSen | viceSample<br>viceSample |    |       |

起動してみる

起動して、停止した旨メッセージ。

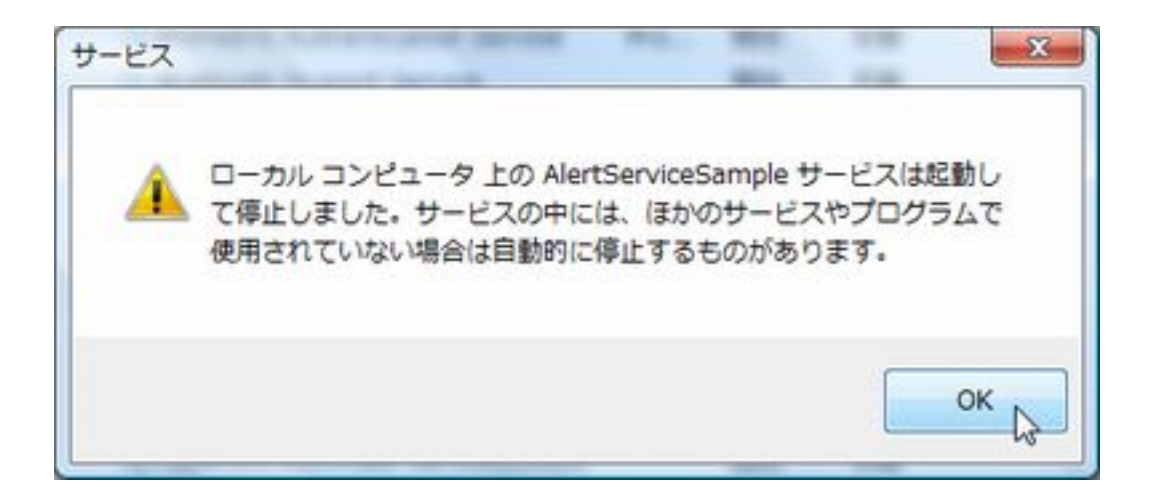